## User Manual- Mobile Tower

User will browse SWCS(Single Window Clearance System). After downloading the page, user will click on **Sign In** button.

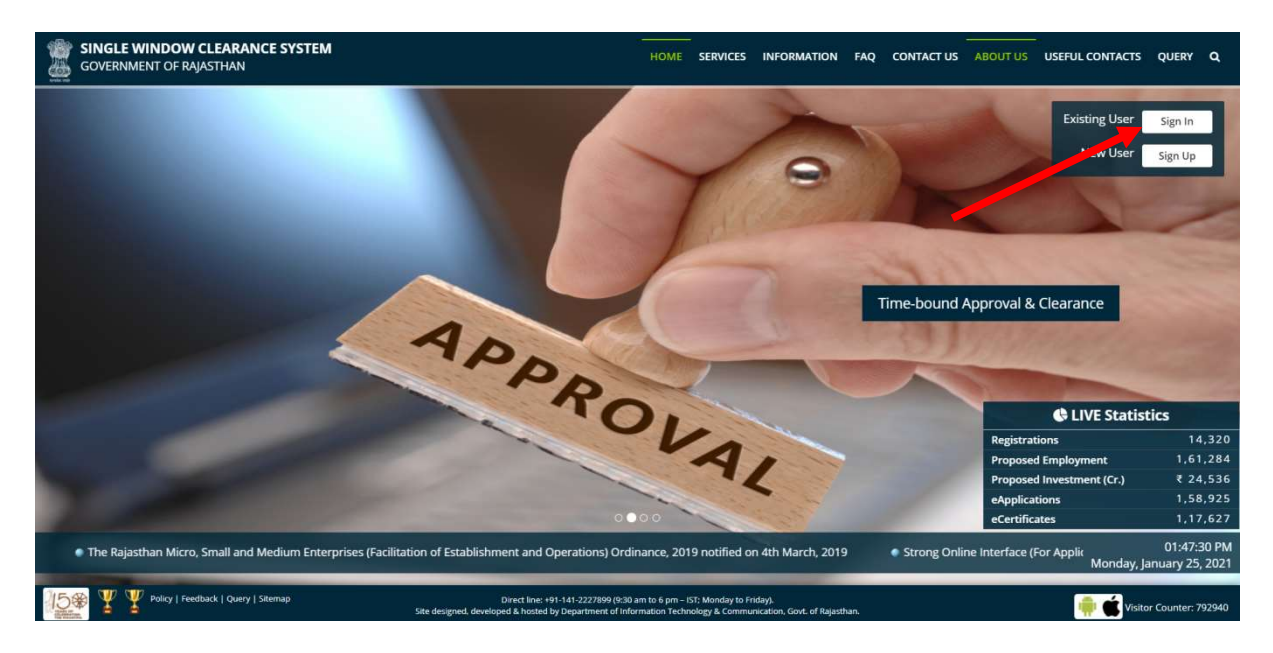

User will click on **Sign In** button. And System will take user to sign on page(Single Sign On). User has to login using SSO ID.

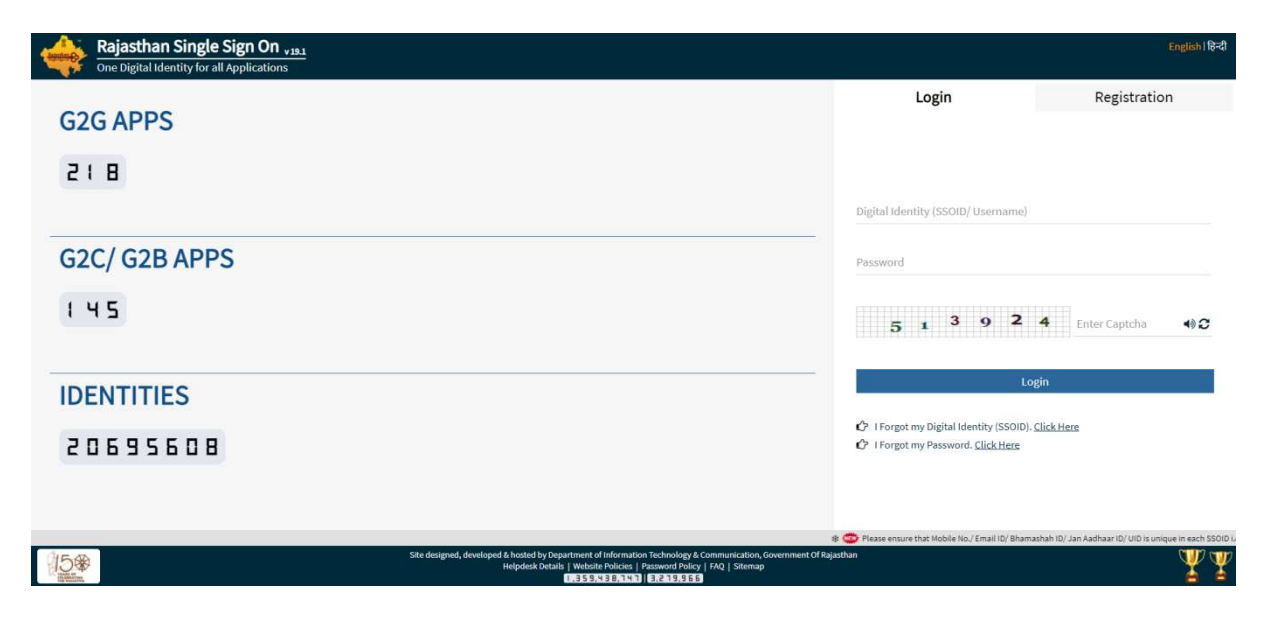

After Login, User has to select the service entry screen and select the button that I want to select service myself

|   | ~                                  |
|---|------------------------------------|
|   | ()                                 |
| _ | <u> </u>                           |
|   | I want to submit a new application |

| r No. | Department                  | Service  | App Id                         | Sub.Date   | Action Details | Action |
|-------|-----------------------------|----------|--------------------------------|------------|----------------|--------|
| 1     | Local Self Government (LSG) | FIRE NOC | LSG/AJMER/FIRENOC/2020-21/1050 | 21/01/2021 |                | ~      |
| 2     | Local Self Government (LSG) | FIRE NOC | LSG/AJMER/FIRENOC/2020-21/1052 | 21/01/2021 |                | et     |

|        |                             |                 | w <sub>o</sub>                       | wy transactio | ns/ Application status                                                                     |   |   |
|--------|-----------------------------|-----------------|--------------------------------------|---------------|--------------------------------------------------------------------------------------------|---|---|
| Sr No. | Department                  | Service         | App Id                               | Sub.Date      | Status                                                                                     |   |   |
| 1      | Local Self Government (LSG) | SIGNAGE LICENSE | LSG/AJMER/SIGN/2020-21/1039          | 28/01/2021    | APPLICATION SUBMITTED AND PENDING WITH ZONE DC/EO/COMMISSIONER (28/01/2021)                | ۲ | 9 |
| 2      | Local Self Government (LSG) | SIGNAGE LICENSE | LSG/JAIPUR GREATER/SIGN/2020-21/1037 | 27/01/2021    | APPLICATION SUBMITTED AND PENDING WITH ZONE DC/EO/COMMISSIONER (27/01/2021)                | ۲ | 9 |
| 3      | Local Self Government (LSG) | SIGNAGE LICENSE | LSG/AJMER/SIGN/2020-21/1037          | 25/01/2021    | PENDING WITH ZONE DC/EO/COMMISSIONER FOR APPROVAL AND ISSUANCE OF CERTIFICATE (27/01/2021) | ۲ | 9 |
| 4      | Local Self Government (LSG) | TRADE LICENCE   | TRADE/2020-21/1022                   | 25/01/2021    | PENDING WITH DA (DOCUMENT CHECK) (25/01/2021)                                              | ۲ | 9 |
| 5      | Local Self Government (LSG) | TRADE LICENCE   | TRADE/2020-21/1021                   | 25/01/2021    | PENDING WITH DA (DOCUMENT CHECK) (25/01/2021)                                              | ۲ | 9 |
| 6      | Local Self Government (LSG) | TRADE LICENCE   | TRADE/2020-21/1018                   | 25/01/2021    | PENDING WITH DA (DOCUMENT CHECK) (25/01/2021)                                              | ۲ | 9 |
| 7      | Local Self Government (LSG) | TRADE LICENCE   | TRADE/2020-21/1017                   | 25/01/2021    | PENDING WITH DA (DOCUMENT CHECK) (25/01/2021)                                              | ۲ | 9 |
|        |                             |                 |                                      |               |                                                                                            |   | - |

| 📸 SINGLE WINDOW CLEARANCE SYSTEM<br>GOVERNMENT OF RAJASTHAN Welcome TEST6 FEEDBACK GRIEVANCE DASHBOA            | RD SIGN OL | л 🔕 |
|----------------------------------------------------------------------------------------------------|------------|-----|
| Department/Services (Click department name to view its services)                                                |            |     |
| O cooperative                                                                                                   |            |     |
| O commercial Taxes                                                                                              |            |     |
| O Energy                                                                                                    |            |     |
| © Factories and Bollers Inspectorate                                                                            |            |     |
| © Food and Civil Supplies                                                                                       |            |     |
| O Forest                                                                                                    |            |     |
| O Home                                                                                                    |            |     |
| O industries                                                                                                    |            |     |
| O Labour                                                                                                    |            |     |
| O Local Self Government (LSG)                                                                                   |            |     |
| Local Self Government (LSG)                                                                                     |            |     |
| Change of Land use (Residential to Commercial) Under Rajasthan Urban Area Rule 2010                             | APPL       | Y   |
| Building Map Approval                                                                                           | APPL       | Y   |
| NOC from Fire Department                                                                                        | APPL       | Y   |
| Conversion of Land use (Agriculture to Non-Agriculture in Urban Area) under Raj. Land Revenue Rules. 2012       | APPL       | .v  |
| Change of Land use (Residential to Commercial) Under Rajasthan Urban Area Rule 2010 (NEW)                       | APPL       | .Y  |
| Conversion of Land use (Agriculture to Non-Agriculture in Urban Area) under Raj. Land Revenue Rules. 2012 (NEW) | APPL       | Y   |
| 90A Change of Land Use                                                                                          | APPL       | X   |
| RRENOC                                                                                                    | APPL       | Y   |
| TRADE LICENCE                                                                                                   | APPL       | N.  |
| Signage License                                                                                                 | APPI       | Y   |
| FORM-1: ABOVE GROUND TELECOM INFRASTRUCTURE                                                                     | APPL       | Y.  |
| HORM-2 UNDER GROUND TELECOM INFRASTRUCTURE                                                                      | APPL       | 9.  |
| Medical & Health                                                                                                |            |     |
| O Public Health and Engineering Department (PHED)                                                               |            |     |
| 0 PWD                                                                                                    |            |     |
| Rajasthan State Industrial Development and Investment Corporation (RIICO)                                       |            |     |
| Rajasthan State Pollution Control Board (RSPCB)                                                                 |            |     |
| © Revenue                                                                                                    |            |     |
| Courism                                                                                                    | _          |     |
| O Urban Development and Housing (UDH)                                                                           |            |     |

User fills and uploads details in the relevant columns available in the form and submits.

| _                                                                                                    |                                                                                                    |                                                                                                    |                                                                                                    |                                                                                                    | *ma                                                                                                    |
|----------------------------------------------------------------------------------------------------|----------------------------------------------------------------------------------------------------|----------------------------------------------------------------------------------------------------|----------------------------------------------------------------------------------------------------|----------------------------------------------------------------------------------------------------|----------------------------------------------------------------------------------------------------|
| Categor                                                                                                    | Authority Details<br>ry*<br>ENIGAM                                                                                                    |                                                                                                    |                                                                                                    | -                                                                                                    | Authority Name *<br>JAIPUR GREATER                                                                                                    |
|                                                                                                    | Details of the Ap                                                                                                    | licant (Licensee)                                                                                                    |                                                                                                    |                                                                                                    |                                                                                                    |
| License                                                                                                    | Details*<br>G                                                                                                    |                                                                                                    |                                                                                                    |                                                                                                    | Name of Licensee * TESTING                                                                                                    |
| Register                                                                                                    | red Address *                                                                                                    |                                                                                                    |                                                                                                    |                                                                                                    | Rajasthan Circle office Address*<br>TESING                                                                                                    |
| Remainin                                                                                                    | ng 493 Characters                                                                                                    | •                                                                                                    |                                                                                                    |                                                                                                    | Remaining 484 Characters<br>Designation of Authorized Person *                                                                                                    |
| Mobile                                                                                                    | G<br>No.*                                                                                                    |                                                                                                    |                                                                                                    |                                                                                                    | TESTING<br>E-mail *                                                                                                    |
| 887008<br>Pin Cod                                                                                                    | 17087<br>le*                                                                                                    |                                                                                                    |                                                                                                    |                                                                                                    | ASHOKMEENA88:DOIT@RAJASTHAN.GOV.IN                                                                                                    |
| 302018                                                                                                    | 5                                                                                                    |                                                                                                    |                                                                                                    |                                                                                                    |                                                                                                    |
| Type of                                                                                                    | Details of the Pro                                                                                                    | posed Tower/ Post                                                                                                    |                                                                                                    |                                                                                                    |                                                                                                    |
| Height*                                                                                                    |                                                                                                    |                                                                                                    |                                                                                                    |                                                                                                    | Weight *                                                                                                    |
| Ground                                                                                                    | // Roof Top Tower *                                                                                                    |                                                                                                    |                                                                                                    |                                                                                                    | Pole/ Wall Mounted *                                                                                                    |
| No. of A                                                                                                    | Antennae*                                                                                                    |                                                                                                    |                                                                                                    |                                                                                                    | Whether Proposed on an Open Plot/ Building?<br>@ Open PlotBuilding                                                                                                    |
| Exact La                                                                                                    | atitude of the Towe                                                                                                    | / Post*                                                                                                    |                                                                                                    |                                                                                                    | Exact Longitude of the Tower/ Post * 69                                                                                                    |
|                                                                                                    |                                                                                                    |                                                                                                    |                                                                                                    |                                                                                                    |                                                                                                    |
| The Exte                                                                                                    | Details and Local<br>ent of Land Require                                                                                                    | ion of the Land for Proposed Site<br>d (Size and Area in meters)*                                                                                                    |                                                                                                    |                                                                                                    |                                                                                                    |
| 50<br>Plot No.                                                                                                    | ./ Khasara No.*                                                                                                    |                                                                                                    |                                                                                                    |                                                                                                    | Road/ Street Name *                                                                                                    |
| 52<br>Address                                                                                                    | s Type *                                                                                                    |                                                                                                    |                                                                                                    |                                                                                                    | STREET                                                                                                    |
| State*                                                                                                    | al 🕑 Urban                                                                                                    |                                                                                                    |                                                                                                    |                                                                                                    | CUDMANNARR<br>District*                                                                                                    |
| RAJAST                                                                                                    | THAN                                                                                                    |                                                                                                    |                                                                                                    | •                                                                                                    | JAIPUR<br>City *                                                                                                    |
| JAIPUR<br>Ward*                                                                                                    |                                                                                                    |                                                                                                    |                                                                                                    | -                                                                                                    | JAIPUR                                                                                                    |
| Latitude                                                                                                    | NO- 21                                                                                                    |                                                                                                    |                                                                                                    | •                                                                                                    | Longitude                                                                                                    |
| 23                                                                                                    |                                                                                                    |                                                                                                    |                                                                                                    |                                                                                                    | 69                                                                                                    |
|                                                                                                    | Details of Buildin                                                                                                    | g or Structure of the Proposed Site                                                                                                    |                                                                                                    |                                                                                                    |                                                                                                    |
| TEST                                                                                                    | or Building/ structur                                                                                                    |                                                                                                    |                                                                                                    |                                                                                                    | Height and stories of Building.                                                                                                    |
| 45                                                                                                    | Building/ Structure                                                                                                    |                                                                                                    |                                                                                                    |                                                                                                    | Compare Address of the Bullding' Structure -<br>TESTING<br>Remaining 402 Characters                                                                                                    |
|                                                                                                    |                                                                                                    |                                                                                                    |                                                                                                    |                                                                                                    |                                                                                                    |
| Height<br>10                                                                                                    |                                                                                                    |                                                                                                    |                                                                                                    |                                                                                                    | 40                                                                                                    |
| Holght<br>10<br>District<br>JAIPUR                                                                                                    | •                                                                                                    |                                                                                                    |                                                                                                    | ۲                                                                                                    | 40 Million 40                                                                                                    |
| Height<br>10<br>District<br>JAIPUR<br>Exact La<br>23<br>Type *<br>PRIV                                                                                                    | atitude of Proposed<br>Details of Owner<br>VATE  O                                                                                                    | Site<br>of the Land or Building                                                                                                    |                                                                                                    |                                                                                                    | Accurate<br>do<br>Exact Longitude of Proposed Site<br>69                                                                                                    |
| Hoight<br>10<br>District<br>JAIPUR<br>Exact La<br>23<br>Type *<br>PRIN<br>Name o<br>NAGAR                                                                                                    | *<br>atitude of Proposed<br>Details of Owner<br>VATE (*) GOVERNI<br>OWNER *<br>NIGAM JAIPUR<br>Dither Related Int                                                                                                    | Site<br>of the Land or Building<br>AENT<br>ormation                                                                                                    |                                                                                                    |                                                                                                    | Address*<br>Address*<br>LALKOFU                                                                                                    |
| Holght<br>10<br>District<br>JAIPUR<br>Exact La<br>23<br>Type *<br>PRIN<br>NAGAR<br>NAGAR<br>The mo-<br>3 MON'<br>Remaining                                                                                                    | atitude of Proposed<br>Datails of Owner<br>VATE (*) GOVERNI<br>of Owner *<br>NIGAM JAIPUR<br>Dither Related Ini<br>de of and the time<br>THS<br>(*) Characters                                                                                                    | Site of the Land or Building AGENT armation Buration for execution of the work, *                                                                                                    |                                                                                                    |                                                                                                    | Addrems** Addrems** Addrems** Addrems** Addrems** The inconventence that is likely to be caused to the public and the specific measure to be taken to mitigate such inconventence. NO NO Remaining #E Characteres                                                                                                    |
| Liolght<br>10<br>District<br>JAIPUR<br>Exact Le<br>23<br>Den<br>Exact Le<br>23<br>Den<br>PRIN<br>Name on<br>NAGAR<br>The mo-<br>3 MON<br>Remaining                                                                                                    | *<br>Datails of Proposed<br>Datails of Owner<br>Over & Governi<br>• NIGAM JAIPUR<br>Dither Related Int<br>HS<br>Dither Related Int<br>HS<br>THS<br>THS<br>THS<br>THS<br>THS<br>THS<br>THS<br>THS<br>THS                                                                                                    | Site  of the Land or Building AENT  ormation  Number for execution of the work, *  be taken to ensure public safety during the exe                                                                                                    | ution of the work: *                                                                                                    |                                                                                                    | Address * Address * Addres                                                                                                    |
| Lioight<br>10<br>District<br>JAIPUR<br>Exact L:<br>23<br>Type *<br>PRIN<br>NAGAR<br>NAGAR<br>NAGAR<br>The mo-<br>3 MON<br>Remaining<br>The me-<br>NO<br>Remaining<br>Any oth                                                                                                    | * atitude of Proposed<br>Details of Owner<br>VATE © GOVERN'<br>NIGAM JAIPUR<br>Dither Related Im<br>the Sale Characters<br>asures proposed to<br>ng 482 Characters<br>asures proposed to<br>ng 482 Characters                                                                                                    | Site  of the Land or Building AENT  armation burdlen for excution of the work, *  be taken to ensure public safety during the exe in the opinion of the licensee, connected with o                                                                                                    | ution of the work. *<br>relative to the work porposed to be undertaken.                                                                                                    |                                                                                                    | 40  Exact longitude of Proposed Site  So  Address*  Address*  Address*  Address*  Address*  The inconventence that is likely to be caused to the public and the specific measure to be taken to neligate such inconventence.  No No No No No No No No No No No No No                                                                                                    |
| Height<br>10<br>District<br>JAIPUR<br>Exect Li<br>23<br>Exect Li<br>23<br>Type *<br>PRIN<br>Name o<br>PRIN<br>Name o<br>PRIN<br>PRIN<br>Name o<br>PRIN<br>PRIN<br>Name o<br>PRIN<br>Name o<br>PRIN<br>NA<br>NA<br>NA<br>NA<br>NA<br>NA<br>NA<br>NA<br>NA<br>NA<br>NA<br>NA<br>NA                                                                                                    | atitude of Proposed<br>Datalite of Coverant<br>AVATE © COVERNI<br>of Coverar*<br>In Coverar*<br>This<br>This Related Inf<br>Under Related Inf<br>and an atternation<br>assume proposed to<br>a statute proposed to<br>a statute propose                                                                            | Site of the Land or Building AENT formation for execution of the work, * be taken to ensure public safety during the exe in the opinion of the licensee, cannected with a                                                                                                    | ution of the work. " "relative to the work porposed to be undertaken.                                                                                                    |                                                                                                    | 40  Exact longitude of Proposed Site  50  Exact longitude of Proposed Site  50  Address*  Address*  Address*  Finalizing 382: Characters  The inconvenience that is likely to be caused to the public and the specific measure to be taken to miligate such inconvenience.  NO  The inconvenience that is likely to be caused to the public and the specific measure to be taken to miligate such inconvenience.  NO  The inconvenience that is likely to be caused to the public and the specific measure to be taken to miligate such inconvenience.  NO  Remaining 382: Characters  The name and contact details of the employees of the licensee for the purpose of communication in regard to the application match NO  Remaining 382: Characters  And  Remaining 382: Characters                                                                                                    |
| Hoighte<br>10<br>District<br>JAIPUR<br>Exact Li<br>23<br>Exact Li<br>23<br>Exact Li<br>24<br>Exact Li<br>24<br>Exact Li<br>25<br>Exact Li<br>26<br>Exact Li<br>27<br>Exact Li<br>27                                                                            | * Attuide of Proposed<br>batalite of Owners<br>VATE © Covernation<br>of owner *<br>NIGAM JAPUR<br>Date Related In<br>Vater Related In<br>Vater Rel | Site  of the Land or Building  AER/T  formation  for association of the work, *  be taken to ensure public safety during the exe in the opinion of the licensee, connected with o                                                                                                    | ution of the work:*                                                                                                    |                                                                                                    | Address* Solution of Proposed Site Solution Solution Solu                                                                                                    |
| Heighte<br>10<br>District<br>JAIPUR<br>Exact L<br>23<br>C C<br>C C<br>C C<br>C C<br>C C<br>C C<br>C C<br>C                                                                                                    |                                                                                                    | Site  of the Land or Building  AERT  armation  building  compation  compation  composition of the licensee, connected with o  Copy of the License granted by the DoT  Max. Size IMME, File Format (PDE/PSE)                                                                                                    | ution of the work; =                                                                                                    |                                                                                                    | ag backt angitude of Proposed Site g So Address* LALKOTH Remaining ## Characters The inconvenience that is likely to be caused to the public and the specific measure to be taken to mitigate such inconvenience. * No Remaining ## Characters No Remaining ## Characters No Remaining ## Character                                                                                                    |
| Hotighte<br>10<br>District<br>JAIPUR<br>Exact Liz<br>23<br>E C<br>The C<br>PRIN<br>NAGAR<br>NAGAR<br>C<br>The mo-<br>3 MON'N<br>C<br>An<br>A1<br>A2                                                                                                    |                                                                                                    | Site  of the Land or Building  AERT  constion  burstion for execution of the work, *  be taken to ensure public safety during the exe in the opinion of the license, connected with o  Copy of the License granted by the DoT.  Mas. Size Sale, File Format PER, PER  Location Plan. (Scale 11000)  bus. Size Sale, File Format PER, PER                                                                                                    | ution of the work.*  relative to the work porposed to be undertaken.                                                                                                    |                                                                                                    | ag backt anglitude of Proposed Site g So Address* Address* LALKOTH Remaining Sill Characters The inconvenience that is likely to be caused to the public and the specific measure to be taken to mitigate such inconvenience. The inconvenience that is likely to be caused to the public and the specific measure to be taken to mitigate such inconvenience. The inconvenience that is likely to be caused to the public and the specific measure to be taken to mitigate such inconvenience. The inconvenience that is likely to be caused to the public and the specific measure to be taken to mitigate such inconvenience. The inconvenience that is likely to be caused to the public and the specific measure to be taken to mitigate such inconvenience. The inconvenience that is likely to be caused to the public and the specific measure to be taken to mitigate such inconvenience. The inconvenience that is likely to be caused to the public and the specific measure to be taken to mitigate such inconvenience. The inconvenience that is likely to be caused to the public and the specific measure to be taken to mitigate such inconvenience. The inconvenience that is likely to be caused to the public and the specific measure to be taken to mitigate such inconvenience. The inconvenience that is likely to be caused to the public and the specific measure to be taken to mitigate such inconvenience. The inconvenience that is likely to be caused to the public and the specific measure to be taken to mitigate such inconvenience. The inconvenience that is likely to be caused to the public and the specific measure to be taken to mitigate such inconvenience. The inconvenience that is likely to be caused to the public and the specific measure to be taken to mitigate such inconvenience. The inconvenience that is likely to be caused to the public and the specific measure to be taken to mitigate such inconvenience. The inconvenience that is likely to be caused to the public and the specific measure to be taken to mitigate such inconvenience. The inconvenience                                                                                                    |
| Hotighte<br>10<br>District<br>23<br>10<br>10<br>District<br>23<br>23<br>10<br>10<br>10<br>10<br>10<br>10<br>10<br>10<br>10<br>10                                                                                                    |                                                                                                    | Site                                                                                                    | ution of the work.*  relative to the work porposed to be undertaken.  of tower/ post or other aboveground telegraph s                                                                                                    |                                                                                                    | Solution Solution So                                                                                                    |
| Livelighter<br>Livelighter<br>Livel                                                                                                    |                                                                                                    | Site                                                                                                    | sution of the work, "  relative to the work porposed to be undertaken.  of tower/ post or other aboveground telegraph s                                                                                                    |                                                                                                    | age age age age age age age age age age                                                                                                    |
| Longine Constraints of the model of the model of the mode                                                                                                    | Actuals of Proposed     Actuals of Owner     Actuals of Owner     Actuals of Owner     Actuals of Owner     Actuals     Actuals     Actuals     Actuals     Actual     Actual     Actu                                                                                                    | Site                                                                                                    | ution of the work. "<br>relative to the work porposed to be undertaken.<br>of tower/ post or other aboveground telegraph s                                                                                                    | Tructure including                                                                                                    | ag<br>Societ congluide of Proposed Site<br>9<br>Societ congluide of Proposed Site<br>9<br>Accesses<br>Listator TI<br>Bernaling St. Characters<br>The inconventence that is taken to be caused to the public and the specific measure to be taken to mitigate such inconventence. *<br>NO<br>NO<br>Remaining St. Characters<br>The name and contect dealist of the employees of the licensee for the purpose of communication in regart to the application man<br>NO<br>Remaining St. Characters<br>The name and contect dealist of the employees of the licensee for the purpose of communication in regart to the application man<br>NO<br>Remaining St. Characters<br>the specification of foundation, in case the tower/ post etc, is in vicinity or adjoining to high or low tension line, drawing show<br>the specification of foundation, in case the tower/ post etc, is in vicinity or adjoining to high or low tension line, drawing show<br>the specification of foundation, in case the tower/ post etc, is in vicinity or adjoining to high or low tension line, drawing show                                                                                                    |
| Listipue<br>I a<br>Districte<br>JAIPUR<br>Exact Li<br>Exact Li<br>Exact Li<br>Exact Li<br>Exact Li<br>Exact Li<br>Exact Li<br>Exact Li<br>Exact Li<br>Exact Li<br>Exact Li<br>Exact Li<br>Exact Li<br>Exact Li<br>Exact Li<br>Exact Li<br>Anno<br>Anno |                                                                                                    | Site                                                                                                    | sution of the work.*<br>relative to the work porposed to be undertaken.<br>0<br>0<br>0<br>0<br>1<br>0<br>1<br>1<br>1<br>1<br>1<br>1<br>1<br>1<br>1<br>1<br>1<br>1<br>1                                                                                                    | tructure including                                                                                                    | age Societ congitude of Proposed Site So Societ congitude of Proposed Site So Societ congitude of Proposed Site So Societ congitude of Proposed Site So Societ Congression Congression Societ Congression Societ Congression Societ Congression Societ Congression Societ Congression Societ Congression Societ Congression Societ Congression Societ Congression Societ Congression Societ Congression Societ Congression Societ Congression Societ Societ                                                                                                    |
| Longine Line and Line and Line                                                                                                    | Attalls of Proposed     Attalls of Owner     Attalls of Owner     Attalls of Owner     Attalls of Owner     Attalls of Owner     Attalls of Owner     Attalls of Owner     Attall     Attall                                                                                                    | Site                                                                                                    | vution of the work.*  retative to the work porposed to be undertaken.  of tower/ post or other aboveground telegraph s the Fire Safety Department in case of high rise be                                                                                                    | Ultime including                                                                                                    | and and and and and and and and becaute anglitude of Proposed Site and and and becaute anglitude of Proposed Site and and and and and and and and and and                                                                                                    |
| Ion     Ion     I                                                                                                    | Additional of Proposed     Additional of Converse     Additional of Converse     Additional of Co                                                                                                    | Site  of the Land or Building  AENT  ormation  unation for execution of the work, *  Copy of the License public safety during the exe  in the opinion of the license, connected with o  Copy of the License granted by the DOT  Mas, Site Side, File format FIGL, Sight, Side  License, Constant, Side, Side | ution of the work. * relative to the work porposed to be undertaken. of towerr post or other aboveground tetegraph s the Fire Safety Department in case of high rise be a. forest Department. If applicable *                                                                                                    | atructure including                                                                                                    | and and and and and and becaution and the proposed size and and and and and and and and and and and                                                                                                    |
| Likelijke<br>Likelijke<br>Likeli                                             | Additude of Proposed     Additude of Proposed     Additude of Overage     Additude     Additude     Addi                                                                                                    | Site  of the Land or Building  aExit  ormation  mration for execution of the work, *  be taken to ensure public safety during the exe  in the opinion of the licensee, connected with o  copy of the License granted by the Dot  Mas. Site Site, File format SPE/SE/SPE  Location Plan- (Scale 1:1000)  Mas. Site Site, File format SPE/SE/SPE  Location Plan- (Scale 1:1000)  Mas. Site Site, File format SPE/SE/SPE  Copy of Structural Stability Certificate  Mas. Site Site, File format SPE/SE/SPE  Single_User_Enall_Form (Scale 1:2007)  Mas. Site Site, File format SPE/SE/SPE  Copy of Structural Stability Certificate  Single_User_Enall_Form (Scale 1:2007)  Mas. Site Site, File format SPE/SE/SPE  Copy of Clearance from State Environment  Copy of clearance from State Environment  Achenoxide, File format, File Site, State  Achenoxide, File format, File Site, State  Copy of clearance from State Environment  Achenoxide, File format, File File, State  Copy of clearance from State Environment  Achenoxide, File format, File, State  Copy of clearance from State Environment  Achenoxide, File format, File, File, State  Copy of clearance from State Environment  Copy of clearance from State Environment  Copy of clea | ution of the work. "  relative to the work porposed to be undertaken.  of tower/ post or other aboveground telegraph s  the Fire Safety Department in case of high rise b  s. Forest Department, if applicable = cell of the self-certificate submitted by license (f                                                                                                    | structure includin                                                                                                    | and the set of Proposed Site 59  Exact longitude of Proposed Site 59  Address*  Address*  Address*  Address*  Address*  Address*  Address*  The inconventence that is fieldy to be caused to the public and the specific measure to be taken to neligate such inconventence.*  The inconventence that is fieldy to be caused to the public and the specific measure to be taken to neligate such inconventence.*  The inconventence that is fieldy to be caused to the public and the specific measure to be taken to neligate such inconventence.*  The inconventence that is field to be caused to the public and the specific measure to be taken to neligate such inconventence.*  NO  Remaining ##Characters  The inconventence that is field to the employees of the licensee for the purpose of communication in regard to the application measure NO  Remaining ##Characters  the specification of foundation. In case the tower/ post etc. Is in vicinity or adjoining to high or low tension line, drawing show  clearance is mandatory  the specification of foundation. In case the tower/ post etc. Is in vicinity or adjoining to high or low tension line, drawing show  clearance is mandatory  the specification of foundation. In case the tower/ post etc. Is in vicinity or adjoining to high or low tension line, drawing show  clearance is mandatory                                                                                                    |
| Line pice of the second second                                                                                                    |                                                                                                    | Site  of the Land or Building  AEAT  ormation  crossecution of the work, *  Copy of the License, connected with o  the opinion of the licensee, connected with o  constant of the licensee, connected with o  constant of the licensee, connected  | utton of the work :=<br>relative to the work porposed to be undertaken.<br>of tower/ post or other aboveground telegraph s<br>the Fire Safety Department in Case of high rise b<br>the Fire Safety Department in Case of high rise b<br>cell of the self-centificate submitted by licenses (f<br>search Association of India (ARAI) to the manufal                                                                                                    | tructure including where fire                                                                                                    | and and and and and and becaut longitude of Proposed Site and and and becaut longitude of Proposed Site and and and becaution and and and and and and and and and and                                                                                                    |
| Line june<br>Line june<br>Line june                                                                                                    |                                                                                                    | Site  of the Land or Building  AEAT  ormation  crossecution of the work, *  Copy of the License, connected with o  the opinion of the licensee, connected with o  connecting the License granted by the DOT.  Copy of the License granted by the DOT.  Copy of the License (Connected With o  Action Blanc, Size Blanc, File Format 1997, BS, PMS  License Blanc, File Format 1997, BS, PMS  License Blanc, File Format 1997, BS, PMS  Copy of Structural Stability Certificate  Copy of Structural Stability Certificate  Copy of Structural Stability Certificate  Copy of Structural Stability Certificate  Copy of No-Objection Certificate Issued by  Actionse Blanc, File Format 1997, BS, PMS  Copy of No-Objection Certificate Issued by  Actionse Blanc, File Format 1997, BS, PMS  Actionse Blanc, File Format 1997, BS, PMS  Actionse Blanc, File Format 1997, BS, PMS  Actionse Blanc, File Format 1997, BS, PMS  Actionse Blanc, File Format 1997, BS, PMS  Actionse Blanc, File Format 1997, BS, PMS  Copy of Certificate Issued by Attooned by  Actionse Blanc, File Format 1997, BS, PMS  Actionse Blanc, File Format 1997, BS, PMS  Actionse Blanc, File Format 1997, BS, PMS  Copy of Certificate Issued by  Actionse Blanc, File Format 1997, BS, PMS  Actionse Blanc, File Format 1997, BS, PMS  Copy of Certificate Issued by  Actionse Blanc, File Format 1997, BS, PMS  Copy of Certificate Issued by  Actionse Blanc, File Format 1997, BS, PMS  Copy of Certificate Issued by  Actionse Blanc, File Format 1997, BS, PMS  Copy of Certificate Issued by  Actionse Blanc, File Format 1997, BS, PMS  Copy of Certificate Issued by  Actionse Blanc, File Format 1997, BS, PMS  Copy of Certificate Issued by  Copy of Certificate Issued by  Copy of Certificate Issued by  Copy of Certificate Issued by  Copy of Certificate Issued by  Copy of Certificate Issued by  Copy of Certificate Issued by  Copy of Certificate Issued by  Copy of Certificate Issued by  Copy of Certificate Issued by  Copy of Certificate Issued by  Copy of Certificate Issued by  Copy of Certificate Issued by  Copy | Inition of the work, "  relative to the work, porposed to be undertaken.  of tower/ post or other aboveground telegraph s  of tower/ post or other aboveground telegraph s  she Fire Safety Department in case of high rise b  cell of the self-certificate submitted by licenses (f  search Association of India (ARAI) to the manufal  (Attested copy) *                                                                                                    | tructure including where fire                                                                                                    | and and and and and becautiongitude of Proposed Site and and becautiongitude of Proposed Site and and becaution and becaution an                                                                                                    |
| Healphu           10           10           District           All           All                                                                                                    | Attalls of Proposed     Attalls of Owners     Attalls of Owners     Attalls of Owners     Attall     Attall     Atta                                                                                                    | Site  of the Land or Building  adapted on Building  adapted  ormation  ormation  ormation  ormation  ormation  copy of the License, connected with o  copy of the License, connected with o  copy of the License, file format Big/Big/Big/Big/Big/Big/Big/Big/Big/Big/                                                                                                    | Inition of the work: " relative to the work: " relative to the work porposed to be undertaken. of tower/ post or other aboveground telegraph s of tower/ post or other aboveground telegraph s                                                                                                    | structure includin<br>utiling where free<br>ho be submitted v                                                                                                    | Address* Solution of Proposed Site Solutions Compared to Proposed Site Solution Compared to Proposed Site Solution Compared to Proposed Site Solution Compared to Proposed Site Solution Compared to Propose Site Solution Compared to Propose Site                                                                                                    |
| In the second second seco                                                                                                    | Attack of Proposed     Attack of Proposed     Attack     Attack     Atta                                                                                                    | Site  of the Land or Building  aRexT  of the Land or Building  areation  areation  are | Inition of the work: "  relative to the work: "  relative to the work porposed to be undertaken.  of tower/ post or other aboveground telegraph s  of tower/ post or other aboveground telegraph s  of tower/ post or other aboveground telegraph s  of the fire Safety Department in case of high rise b  a. Forest Department. If applicable "  a. Forest Department. If applicable "  cell of the self-centicate submitted by licensee (f  search Association of india (ARAI) to the manufal  Altested copy) "  onsemt Agreement Deed "                                                                                                    | To be submitted v                                                                                                    | and address* Solution Solution                                                                                                    |
| Hatajix           10           10           District           23           Tipe 7           Tipe 7                                                                                                    |                                                                                                    | Site  of the Land or Building  aENT  of the Land or Building  aENT  armston  armston armston  armston  armston  armston  armston armston  armston  armston  armston  armston   | Initian of the work: "  relative to the work: "  relative to the work perposed to be undertaken.  of tower/ post or other aboveground telegraph s  of tower/ post or other aboveground telegraph s  of tower/ post or other aboveground telegraph s  of the fire Safety Department in case of high rise b  a. Forest Department. If applicable "  a. Forest Department. If applicable "  a. Forest Department. If applicable "  cell of the self-centicate submitted by licensee (f  a. Forest Association of india (ARAI) to the manufal  Attested copy) "  onsemt Agreement Deed "  avider Registration Centificate Issued from DoT."                                                                                                    | To be submitted v                                                                                                    | and added added ad                                                                                                    |
| Hatajix           10           10           District           Jaircuit           Type 2           Type 2           Type 3           Type 4           Type 5           Type 5           Type 6           Type 7           Type 7           Type                                                                                                    |                                                                                                    | Site  of the Land or Building  active Land or Building  active State  active Land or Building  active State  active Land or Building  active State  active Land or Building  active State  active Land or Building  active State  active Active Land or Building  active State  active Active Land or Building  active State  active Active Active Land or Building  active State  active Active Active Active Active Active Active  active Active Active Active Active Active  active Active Active Active Active Active Active Active Active Active Active Active Active Active Active Ac | sution of the work. *  relative to the work perposed to be undertaken.  of tower/ post or other aboveground telegraph s  the Fire Safety Department in Case of high rise b  sector of the self-certificate submitted by license (f  sector Association of India (ARA) to the manufal  (Attested copy)*  orisent Agreement Deed *  sudder Registration Certificate issued from DoT,*                                                                                                    | tructure includin<br>utilding where firs                                                                                                    | and<br>and<br>backet congitude of Proposed Site<br>59.<br>Address*<br>Address*<br>Addres |
| Hatajiya           10           10           Disertet           Jaireur           Jaireur           Tome *           Tome *           Tome                                                                                                    |                                                                                                    | Site Site Site Site Site Site Site Site                                                                                                    | sution of the work, "  relative to the work porposed to be undertaken.  relative to the work porposed to be undertaken.  of tower/ post or other aboveground telegraph s  for each of the post of other aboveground telegraph s  for each of the post of other aboveground telegraph s  for each of the post of other aboveground telegraph s  for each of the post of other aboveground telegraph s  for each of the post of other aboveground telegraph s  for each of the post of the post of the p | atructure includin<br>utiliting where fire<br>to be submitted v<br>curres of the DG                                                                                                    | and be and be and be and be and be and be and be applied on the purpose of communication in regard to the application and the specific measure to be taken to miligate such inconvenience. <sup>10</sup> Communication and contact details of the employees of the licensee for the purpose of communication in regard to the application main framability and to the application of the licensee for the purpose of communication in regard to the application main framability and contact details of the employees of the licensee for the purpose of communication in regard to the application main framability and contact details of the employees of the licensee for the purpose of communication in regard to the application main framability and contact details of the employees of the licensee for the purpose of communication in regard to the application main framability and contact details of the employees of the licensee for the purpose of communication in regard to the application main framework and contact details of the employees of the licensee for the purpose of communication in regard to the application main framework and contact details of the employees of the licensee for the purpose of communication in regard to the application main framework and the application main framework and contact details of the employees of the licensee for the purpose of communication in regard to the application main framework and the application main framework and the application main framework and the application main framework and the application main framework and the application and framework and the application and framework and the application and the application and framework and the application and framework and the application and the application an                                                                                                    |
| Line lipse           10           District           District           Distrit           Dis                                                                                                    |                                                                                                    | Site  Site   | sution of the work, *  r relative to the work porposed to be undertaken.  r relative to the work porposed to be undertaken.  of tower/ post or other aboveground telegraph s  of tower/ post or other aboveground telegraph s  the Fire Safety Department in case of high rise be  ab Forest Department. If applicable *  cell of the self-certificate submitted by licensee (f  search Association of india (ARA) to the manufal  (Attested copy) *  onsent Agreement. Dead *  suider Registration Certificate issued from DoT, *  a Building Owner/ Entities having roof top rights  ving legitimate right over the land/ premises bel                                                                                                    | tructure includion<br>utilizing where fire<br>to be submitted to<br>curresof top benar-                                                                                                    | and be and be approprieted of Proposed Site be approprieted of Proposed Site be approprieted of Proprieted Site be approprieted of Proprieted Site be approprieted of Proprieted Site be approprieted of Proprieted Site be approprieted of Proprieted Site be approprieted of Proprieted Site be approprieted of Proprieted Site be approprieted Site be approprised Site be approprised Site be approprie                                                                                                    |
| Hotajtvi           10           10           Disertet           Jarpun           Jarpun           Topart           Topart           Names           Names           Names           Names           Names           Names           Names           Names           Names           Names           Names           No           Remaining           A1           A2           A3           A4           A5           A6           A7           A8           A9           A11           A12           A13           A14           A15                                                                                                    |                                                                                                    | Site  Site   | sufon of the work. *  relative to the work porposed to be undertaken.  of tower/ post or other aboveground telegraph s  the fire Safety Department in case of high rise be  a. Forest Department. If applicable *  cell of the self-centicate submitted by license (r  search Association of india (ARA) to the manufal  (Attested copy) *  onsent Agreement Deci *  solder. Registration Certificate Issued from DoT. *  a Building Owner/ Entities having roof top rights  ving legitimate right over the land/ premises bel                                                                                                    | tructure including where fire and the DG of the DG of th | so<br>So<br>Exact longitude of Proposed Site<br>So<br>Address*<br>Address*   |

Submit Cancel